## How to Apply:

The Community Foundation has a new database and application and monitoring system.

To apply applicants will be asked to log in to a new fundseeker portal which will store applications and monitoring reports. You will login to see any submitted applications, and any monitoring reports required here. All our funds will use this new system for applications and monitoring.

## Ready to apply to Ann McGeeney:

Visit our website: <u>https://communityfoundationni.org/achieving-</u> impact/available-grants/

Select Fund you would like to apply to

Click the apply now button at the bottom of the fund page

The screen below will appear

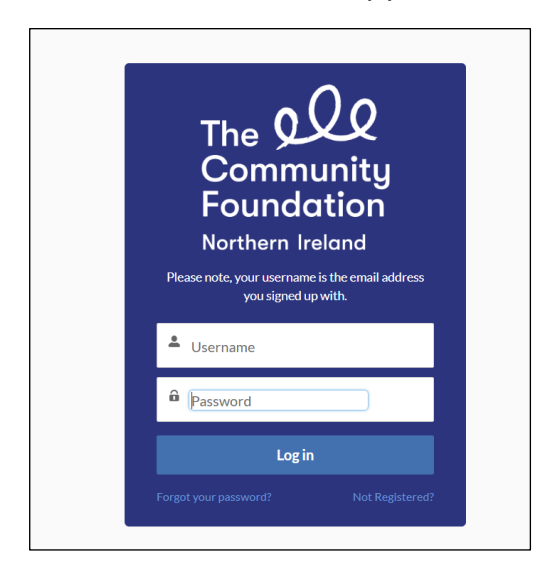

Click not registered to register with the portal

You will receive a link to the email address used to set a password to the portal

Once this has been set up this will automatically log you into the portal to apply for funding

## Click on funding programmes

A list of Funds open for application will appear as below

| The QQ<br>Community Home Funding Programmes Applications<br>Foundation<br>Northern Ireland | More 🗸          | Q Search   | <b>•</b> • |
|--------------------------------------------------------------------------------------------|-----------------|------------|------------|
| If there are any open Funding Programmes for applications they will appear below:          |                 |            |            |
| OPEN FUNDING PROGRAMMES                                                                    |                 |            |            |
| Funding Programme Name                                                                     | Status          | Start Date | End Date   |
| Ann McGeeney Women's Fund Bursary Sept 2024                                                | Kick Off/Launch | 01/10/2024 | 17/10/2024 |
| Dunmore Community Benefit Fund Dunmore 2024                                                | Kick Off/Launch | 24/09/2024 | 29/10/2024 |
| View All                                                                                   |                 |            |            |

Click on the funding programme you would like to apply to

Then select **apply** at the **right** hand of the screen

| The <b>Q</b><br>Community<br>Foundation<br><sup>Vorthern Ireland</sup> | Home                           | Funding Programmes     | Applications | More 🗸 | Q Search |          | ,     |   |
|------------------------------------------------------------------------|--------------------------------|------------------------|--------------|--------|----------|----------|-------|---|
| Funding Program                                                        | <sup>mme</sup><br>eney Women': | s Fund Bursary Se      | pt 2024      |        |          | + Follow | Apply | ] |
| Status<br>Kick Off/Launch                                              | Start Date 01/10/2024          | End Date<br>17/10/2024 |              |        |          |          |       |   |
| Programme Informati                                                    | ion Return                     | to Application         |              |        |          |          |       |   |
| $\checkmark$ Description                                               |                                |                        |              |        |          |          |       |   |
| Funding Programme Nam<br>Ann McGeeney Women                            | e<br>I's Fund Bursary Sept     | 2024                   |              |        |          |          |       |   |
| Programme Description                                                  | rs Fund Bursary Sept           | 2024                   |              |        |          |          |       |   |

Unfortunately, at this stage you are unable to save for later, the application must be completed and submitted in one go so please be mindful of this and give yourself time to complete your application.

To help with this, the questions which we require you to complete as part of your application to the Ann McGeeney Fund are:

- 1. What are you applying for?
- 2. What needs and disadvantage will your project address and what opportunities will this bursary create for you?
- 3. How will you spend this grant?
- 4. What positive changes would this grant make for you?
- 5. Please explain how your project meets the fund criteria as specified in the fund guidance notes on the application portal
- 6. What employment/training support are you already accessing, if any?

We advise that you consider completing these questions on a word document and copy and paste them into your online application.

The details that you registered with will populate onto the next page you view.

If you are applying from ROI, please use the CFNI postcode BT12 4HQ

Click **next** at the bottom right of the page

Complete the rest of the application as below:

| Applicant Details Please provide details of the person the application is for. Self or household member I am applying on behalf of myself or the household as a whole I am applying on behalf of a member of my household (such as a person who is under 16)                                     |                                                                                                    |
|----------------------------------------------------------------------------------------------------|----------------------------------------------------------------------------------------------------|
| Please provide details of the person the application is for.<br>Self or household member<br>I am applying on behalf of myself or the household as a whole<br>I am applying on behalf of a member of my household (such as a person who is under 18)                                              |                                                                                                    |
| If or household member<br>) I am applying on behalf of myself or the household as a whole<br>I am applying on behalf of a member of my household (such as a person who is under 18)                                                                                                    |                                                                                                    |
| ) Tam applying on behall of a member of my nousehold (such as a period) who is under 100                                                                                                    |                                                                                                    |
| /our Date of Birth                                                                                                    |                                                                                                    |
| 30 Apr 1980                                                                                                    |                                                                                                    |
|                                                                                                    |                                                                                                    |
|                                                                                                    | Previous Next                                                                                                    |
|                                                                                                    |                                                                                                    |
|                                                                                                    | Q Search                                                                                                    |
| Indation<br>hern Ireland                                                                                                    | Q Search.                                                                                                    |
| Andation<br>hern Ireland<br>Please provide your bank details:                                                                                                    | Q Search.                                                                                                    |
| And a tion<br>hern Ireland<br>Please provide your bank details:<br>Please provide the bank details of the applicant's (in credit) current account. This will be the account where the payme<br>Name on Bank Account                                                                              | Q Search_                                                                                                    |
| Please provide your bank details: Please provide the bank details of the applicant's (in credit) current account. This will be the account where the payme Name on Bank Account                                                                                                    | Q Search_                                                                                                    |
| Please provide your bank details: Please provide the bank details of the applicant's (in credit) current account. This will be the account where the payme *Name on Bank Account    *Bank/Building So Test                                                                                       | Q Search_  t of award will be paid into, if the application is successful.  Sort Code  Bank Account Number                                                                                                    |
| Please provide your bank details: Please provide the bank details of the applicant's (in credit) current account. This will be the account where the payme *Name on Bank Account  *Name on Bank Account  *Bank/Building 50 Test *Bank/Address                                                    | Q Search_  t of award will be paid into, if the application is successful.  *Sort Code  *Bank Account Number                                                                                                    |
| Please provide your bank details: Please provide your bank details of the applicant's (in credit) current account. This will be the account where the payme *Name on Bank Account 1 *Bank/Building So Test *Bank Address                                                                         | Q Search.  A  A  A  A  A  A  A  A  A  A  A  A  A                                                                                                    |
| Please provide your bank details:  Please provide your bank details of the applicant's (in credit) current account. This will be the account where the payme *Name on Bank Account  *Bank/Building 50 Test *Bank Address *Please confirm that you have a current bank account that is in credit. | Q Search_                                                                                                    |
| Please confirm that you have a current bank account that is in credit.  Please confirm that you have a current bank account that is in credit.                                                                                                    | Search.      Search.      Search. |

| The Sec<br>Community Home Fur<br>Foundation<br>Northern Ireland | nding Programmes Applications                          | More 🗸  | Q 9 | Search |
|-----------------------------------------------------------------|--------------------------------------------------------|---------|-----|--------|
| Please give details of what you are applying fo                 | r:                                                     |         |     |        |
| * What are you applying for?                                    |                                                        |         |     |        |
|                                                                 |                                                        |         |     |        |
| What area do you come from? (If registering from ROI p          | olease add CFNI postcode - BT12 4HQ) 🕚                 |         |     | ~      |
|                                                                 |                                                        |         |     | 4      |
| * Which local authority will the activity take place in?        |                                                        |         |     |        |
| None                                                            |                                                        |         |     | :      |
| * What needs and disadvantage will your project addre           | ss and what opportunities will this bursary create for | or you? |     |        |
|                                                                 |                                                        |         |     |        |
| • How will you spend this grant?                                |                                                        |         |     | h      |
|                                                                 |                                                        |         |     | 4      |
| * What positive changes would this grant make for you           | ?                                                      |         |     |        |
|                                                                 |                                                        |         |     |        |

Referees from ROI can include CFNI postcode or N/A

Please select your outcomes and indicators – choose one primary and one secondary and any relevant indicators that reflects the outcome of the bursary award if you are successful

| e <b>QQQ</b><br>ommunity <sup>Home</sup><br>undation<br>thern Ireland                                                                                                    | Funding Programmes                                                                                                    | Applications                                                                                                    | More 🗸                                                                                                    | Q Search                                                                                                    |
|----------------------------------------------------------------------------------------------------|----------------------------------------------------------------------------------------------------|----------------------------------------------------------------------------------------------------|----------------------------------------------------------------------------------------------------|----------------------------------------------------------------------------------------------------|
| Outcomes                                                                                                    |                                                                                                    |                                                                                                    |                                                                                                    |                                                                                                    |
| We use outcomes and indicators of pro                                                                                                    | ogress to track how grants, investme                                                                                                    | nts and our own actions co                                                                                                    | ntribute to our impact goals.                                                                                                    |                                                                                                    |
| Outcomes will help us, and you, identif<br>Outcomes may change and may be diff<br>Key outcomes mainly focus on what yo<br>and focused. We do not want you to st<br>We will look for progress on these out | y tangible results for the work that y<br>icult to predict, and so we won't mine<br>wu want to achieve through this fundi<br>ate an outcome that will potentially t<br>comes when we seek reports from yo | ou plan to do and that we r<br>d if they change, or if you d<br>ing. What would you like to<br>be difficult to achieve, or wi<br>ou, and so you should ensur | nay fund.<br>on't achieve these outcomes. We would, how<br>be able to report on? They should align with<br>III cause you unnecessary difficulties when m<br>re that there is a process in place to monitor h | ever, like to have some idea about what the outcomes of your work may be.<br>the outcomes expected within the fund criteria. They should be specific, measurable, realistic, clear<br>anaging your project.<br>how you are achieving these outcomes. |
| Choose Primary Outcome                                                                                                    |                                                                                                    |                                                                                                    |                                                                                                    |                                                                                                    |
| None                                                                                                    |                                                                                                    |                                                                                                    |                                                                                                    |                                                                                                    |
| <u> </u>                                                                                                    |                                                                                                    |                                                                                                    |                                                                                                    | ,                                                                                                    |
| Choose Secondary Outcome                                                                                                    |                                                                                                    |                                                                                                    |                                                                                                    | ,                                                                                                    |

| Indica           | ators                                                                                                   |                       |                                                                                              |        |                    |        |                                                                                                    |        |  |  |
|------------------|----------------------------------------------------------------------------------------------------|-----------------------|----------------------------------------------------------------------------------------------|--------|--------------------|--------|----------------------------------------------------------------------------------------------------|--------|--|--|
| Please           | lease let us know in the comments and evidence box which indicators you will be using for this project. |                       |                                                                                              |        |                    |        |                                                                                                    |        |  |  |
| An india thought | cator is something that you can measure, and de<br>ts as a result of your work.                         | fine. It r            | nay be numbers of people benefitting from you                                                | r wor  | rk, number of even | ts yo  | u have organised for example, or it could be more qualitative, and focused on changes in behaviours, a | nd     |  |  |
| When a assessir  | pplying we would like you to have an idea about<br>ng your application. We are happy for you to lear    | t what ir<br>rn and d | idicators there may be in relation to your antici<br>to things differently if you need to.   | pated  | d outcomes. If you | can,   | add numbers, however, please don't worry if you dont achieve these numbers. It gives us a guideline w  | hen    |  |  |
|                  | Outcome Name                                                                                            | $\sim$                | Indicator Question                                                                           | $\sim$ | Count              | $\sim$ | Add details here                                                                                       | $\sim$ |  |  |
| 1                | Improved economic wellbeing                                                                             |                       | Number of people reporting increased skills a<br>knowledge                                   | nd     |                    |        |                                                                                                    |        |  |  |
| 2                | Improved economic wellbeing                                                                             |                       | Number of people on the pathway to self employment                                           |        |                    |        |                                                                                                    |        |  |  |
| 3                | Improved economic wellbeing                                                                             |                       | Number of people who became self-employed gained employment                                  | ior    |                    |        |                                                                                                    |        |  |  |
| 4                | Improved economic wellbeing                                                                             |                       | Number of people who gained an accredited qualification                                      |        |                    |        |                                                                                                    |        |  |  |
| 5                | Improved economic wellbeing                                                                             |                       | Number of people completing training                                                         |        |                    |        |                                                                                                    |        |  |  |
| 6                | Improved economic wellbeing                                                                             |                       | Number of people reporting increased income<br>levels as a result of advice/support provided | b      |                    |        |                                                                                                    |        |  |  |
| 7                | Increased educational attainment                                                                        |                       | Number of people who gained an accredited<br>qualification                                   |        |                    |        |                                                                                                    |        |  |  |

## Please complete declaration and agree to Terms and Conditions

| Pectaration and Terms and Conditions  Declaration and Terms and Conditions  Iconfirm that the Information given on the application form is true.  By submitting your application you are agreeing to allow CFNI to retain your personal data on our database. We will use this information to help assess your application and administer any grant we award. We may also publish some of this Information on our website and other promotional materials. (We will not publish contact details or personal data relating to individuals.)  fyour application is successful, you agree to take part in, where appropriate, any relevant publicity activities.  Please tick this box to confirm you agree to these terms and conditions. | e YXX<br>ommunity Home<br>undation                                                       | Funding Programmes                                                       | Applications                                               | More 🗸                                                                             |                                   | Q Search                       |                          |                |
|----------------------------------------------------------------------------------------------------|------------------------------------------------------------------------------------------|--------------------------------------------------------------------------|------------------------------------------------------------|------------------------------------------------------------------------------------|-----------------------------------|--------------------------------|--------------------------|----------------|
| y submitting your application you are agreeing to allow CFNI to retain your personal data on our database. We will use this information to help assess your application and administer any grant we award. We may also publish some of this information on our website and other promotional materials. (We will not publish contact details or personal data relating to individuals.) (your application is successful, you agree to take part in, where appropriate, any relevant publicity activities. ) Please tick this box to confirm you agree to these terms and conditions.                                                                                                    | Peclaration and Terms and Conditions                                                     |                                                                          |                                                            |                                                                                    |                                   |                                |                          |                |
| I your application is successful, you agree to take part in, where appropriate, any relevant publicity activities. Please tick this box to confirm you agree to these terms and conditions.                                                                                                    | sy submitting your application you are ag<br>nformation on our website and other pro     | reeing to allow CFNI to retain you<br>motional materials. (We will not p | ir personal data on our dat<br>ublish contact details or p | tabase. We will use this information to<br>personal data relating to individuals.) | > help assess your application an | nd administer any grant we awa | ard. We may also publish | h some of this |
|                                                                                                    | f your application is successful, you agree<br>Please tick this box to confirm you agree | to take part in, where appropriat to these terms and conditions.         | e, any relevant publicity ac                               | ctivities.                                                                         |                                   |                                |                          |                |

Then submit application by pressing **Submit Application** 

You will then receive the message below

Click the link to view your application.

| The <b>O</b><br>Community<br>Foundation<br>Northern Ireland                        | Home                                            | Funding Programmes              | Applications | More 🗸 |  | Q Search | - * * |
|------------------------------------------------------------------------------------|-------------------------------------------------|---------------------------------|--------------|--------|--|----------|-------|
| Thank you for your ap<br>We will review and be<br>Please <u>click this link</u> to | plication.<br>in touch in due<br>o see the comp | e course.<br>leted application. |              |        |  |          |       |
|                                                                                    |                                                 |                                 |              |        |  |          |       |